# Passo a Passo para acessar portal do cliente SBR Empreendimentos

• <u>Passo 01</u>.

Acessar o site através do endereço http://www.sbrconstrucoes.com.br/

• <u>Passo 02</u>.

Clicar na aba "Portal do Cliente" na parte superior da tela:

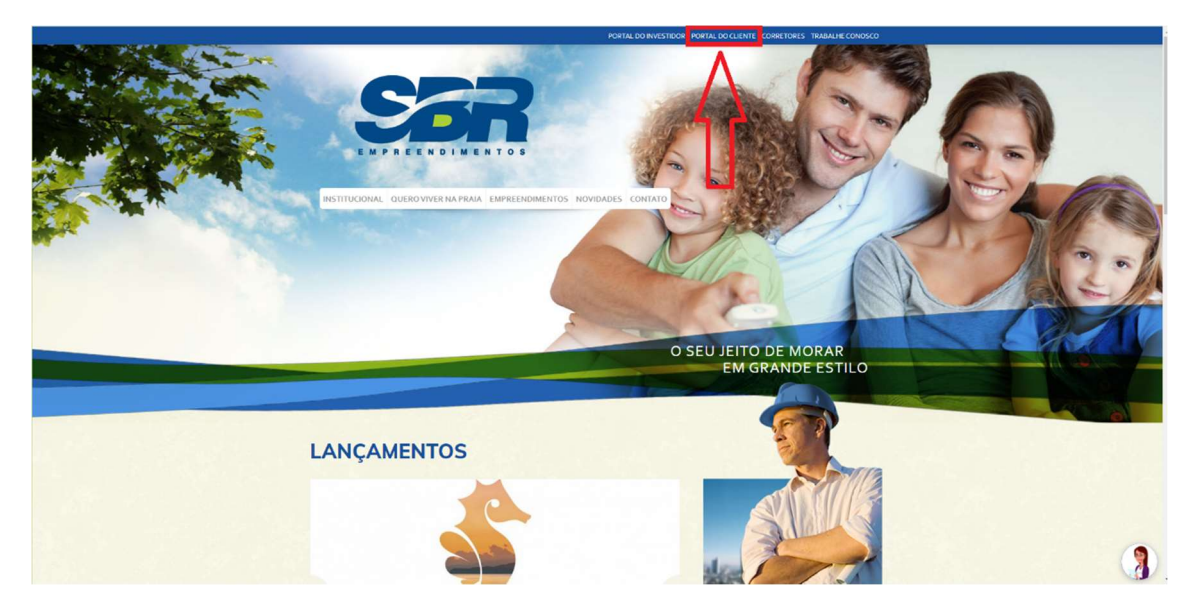

### o <u>Passo 03</u>.

Clicar na aba "Cadastre-se" na parte inferior da tela para criar acesso ao portal:

| SER                                                           |
|---------------------------------------------------------------|
| Entrar no Portal do Cliente                                   |
| CPF ou CNPJ*                                                  |
| Senha (                                                       |
| ENTRAR                                                        |
| Esquecesu a senha?<br>Não possui acesso ao porta? Cadastra-se |
|                                                               |
|                                                               |
|                                                               |
|                                                               |
|                                                               |

#### • <u>Passo 04</u>.

Inserir CPF ou CNPJ e em seguida clicar em "CADASTRAR".

| Cadastre-se no Portal do Cliente<br>Digite seu car ou ongi abaluo para inicar o seu cadastro.<br>Uma continnação será enviada por e-mail.<br>CPF ou CNPJ*<br>CADASTRAR |  |
|----------------------------------------------------------------------------------------------------|--|
| Esqueceu a senha?<br>Já possu acesso ao porta? E <u>ntrar</u>                                                                                                    |  |
|                                                                                                    |  |
|                                                                                                    |  |
|                                                                                                    |  |

Observação: Uma senha será encaminhada automaticamente para o seu e-mail (<u>e-mail</u> informado no ato da compra do imóvel).

o <u>Passo 05</u>.

Inserir CPF ou CNPJ e senha em seguida clicar em "ENTRAR".

| Entrar no Portal do Cliente<br>CPF ou CNPJ*<br>Semha *<br>ENTRAR     |  |
|----------------------------------------------------------------------|--|
| Esquecou a senten?<br>Não possui acosso ao porta? <u>Cadastre-se</u> |  |
|                                                                      |  |
|                                                                      |  |

#### o <u>Passo 06</u>

Cadastro concluído e acesso liberado.

## o <u>Passo 07</u>

Para efetuar solicitações de Assistência Técnica é necessário clicar em "C" na parte superior da tela e em seguida clicar em "CADASTRAR".

| Ser                  |         |        | <u> </u> |
|----------------------|---------|--------|----------|
| Início > Assistência | Técnica |        |          |
| Pesquisar            |         |        |          |
| ASSISTÊNCIAS         |         |        |          |
| Solicitação          | Dados   | Imóvel | Situação |
|                      |         |        |          |

#### o <u>Passo 08</u>

Para solicitar informações é necessário clicar em "R" na parte superior da tela, preencher as abas com as informações desejadas e em seguida clicar em "ENVIAR".

| Ser                                                                   |                               |                                                                        | C R   |     | :   |
|-----------------------------------------------------------------------|-------------------------------|------------------------------------------------------------------------|-------|-----|-----|
| Início > Atendimento                                                  |                               |                                                                        | 4     | 7   |     |
| TELEFONE                                                              |                               |                                                                        | 1     | 1   |     |
| Comercial<br>(71) 33785942<br>das 08:00 às 12:00 e das 13:00 às 17:00 |                               | Comercial<br>(71) 987540145<br>das 08:00 ås 12:00 e das 13:00 ås 17:00 |       |     |     |
| O EMAIL                                                               |                               |                                                                        |       |     |     |
| Nome completo                                                         |                               |                                                                        |       |     |     |
| O email                                                               |                               |                                                                        |       |     |     |
| Imóvel*                                                               |                               |                                                                        |       |     |     |
|                                                                       |                               |                                                                        |       |     |     |
| Assunto *                                                             |                               |                                                                        |       |     | *   |
| Mensagem *                                                            |                               |                                                                        |       |     |     |
|                                                                       |                               |                                                                        |       | 0/5 | 500 |
|                                                                       |                               |                                                                        | ENVIA | २   |     |
| LINKS                                                                 |                               |                                                                        |       |     |     |
| Local na rede Internet http                                           | ://www.sbrconstrucoes.com.br/ |                                                                        |       |     |     |

- No portal do cliente será possível:
- Imprimir 2º via de boleto;
- Acessar o extrato da unidade;
- Consultar informações financeiras referente ao seu imóvel junto à incorporadora;
- Solicitar atendimento e informações com mais facilidade;
- Efetuar solicitações para Assistência Técnica.